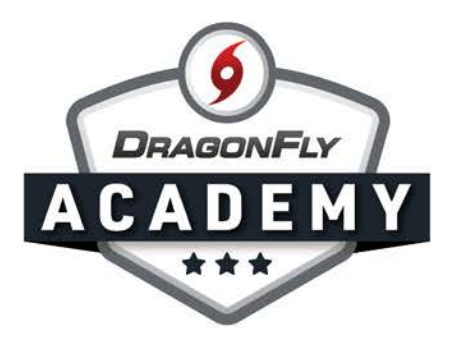

## **DELAWARE OFFICIALS: GET STARTED**

Follow these instructions to register with the DIAA and your local officials association.

Step 1: Visit <u>dragonflymax.com/officials</u> and click the 'Log In' button.

. . . . . . . . . .

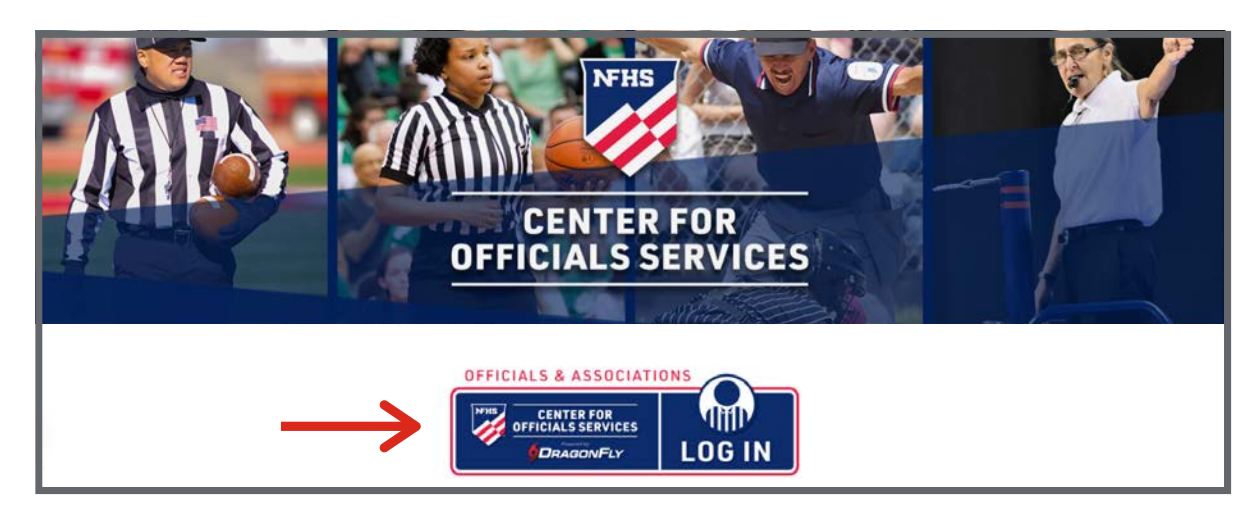

**Step 2:** Select 'Sign Up for Free' and then enter your first name, last name, email address and password. Click 'Submit' to create your free account. Check your email for a verification code, then enter that code on the next screen.

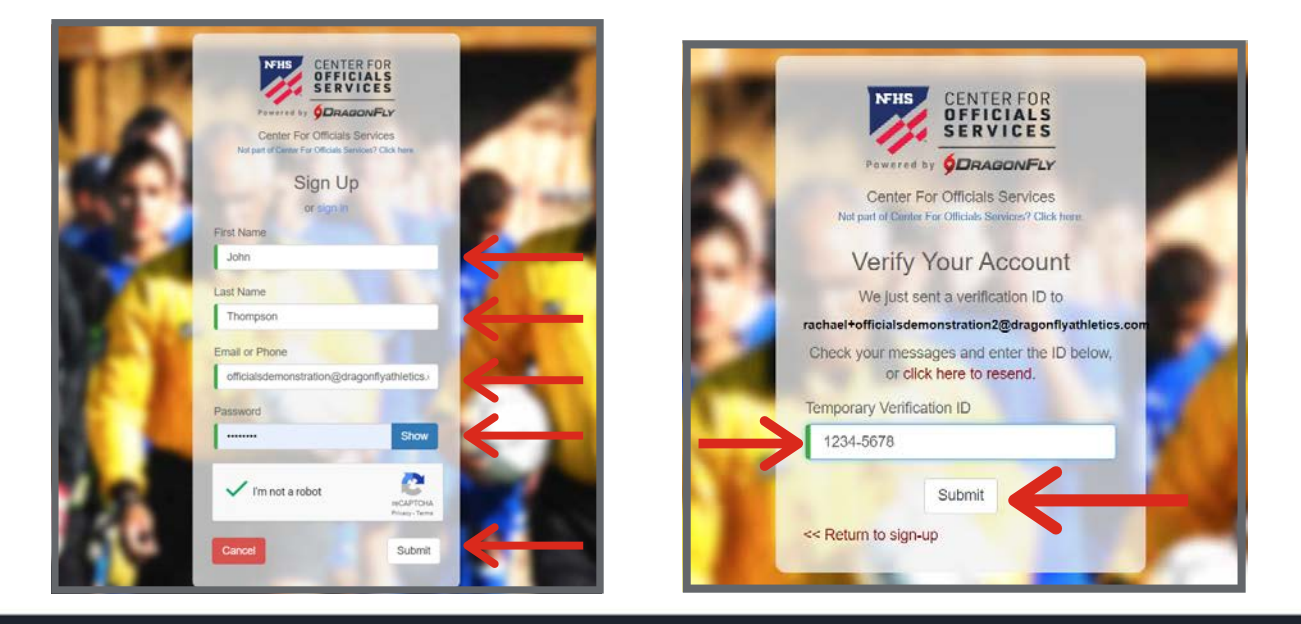

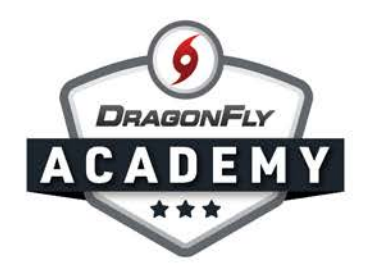

**Step 3:** After reviewing and accepting the Terms of Service, you will land on the 'Today' page where you can click the 'Get Started' button to connect to your state and local associations.

|               | Hi John!                                                                        |
|---------------|---------------------------------------------------------------------------------|
| Calendar      | Let's connect you to your school, state<br>association or group.<br>Get Started |
| JOHN THOMPSON |                                                                                 |

**Step 4:** Select 'Official' and then select all roles that apply to you: contest official, assigner and clock operator.

----

----

| Join Your School or St | ate Association |                             |                    |                           | × |      |
|------------------------|-----------------|-----------------------------|--------------------|---------------------------|---|------|
|                        | What do you do  | o at your school or state a | ssociation?        |                           |   |      |
|                        |                 |                             |                    |                           |   |      |
| Athlete                | Parent          | Staff                       | Official           | Event Worker or Volunteer |   |      |
| lenda<br>-ev orev      | < u             | What do you do a            | t your school or s | state association?        |   |      |
|                        |                 |                             | 9                  |                           |   | - 11 |
|                        |                 | Clock Operator              | Assigner           | Contest Official          |   |      |
|                        | Cancel          |                             |                    |                           |   | Add  |

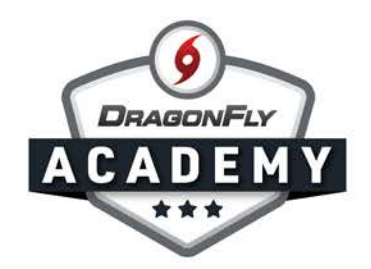

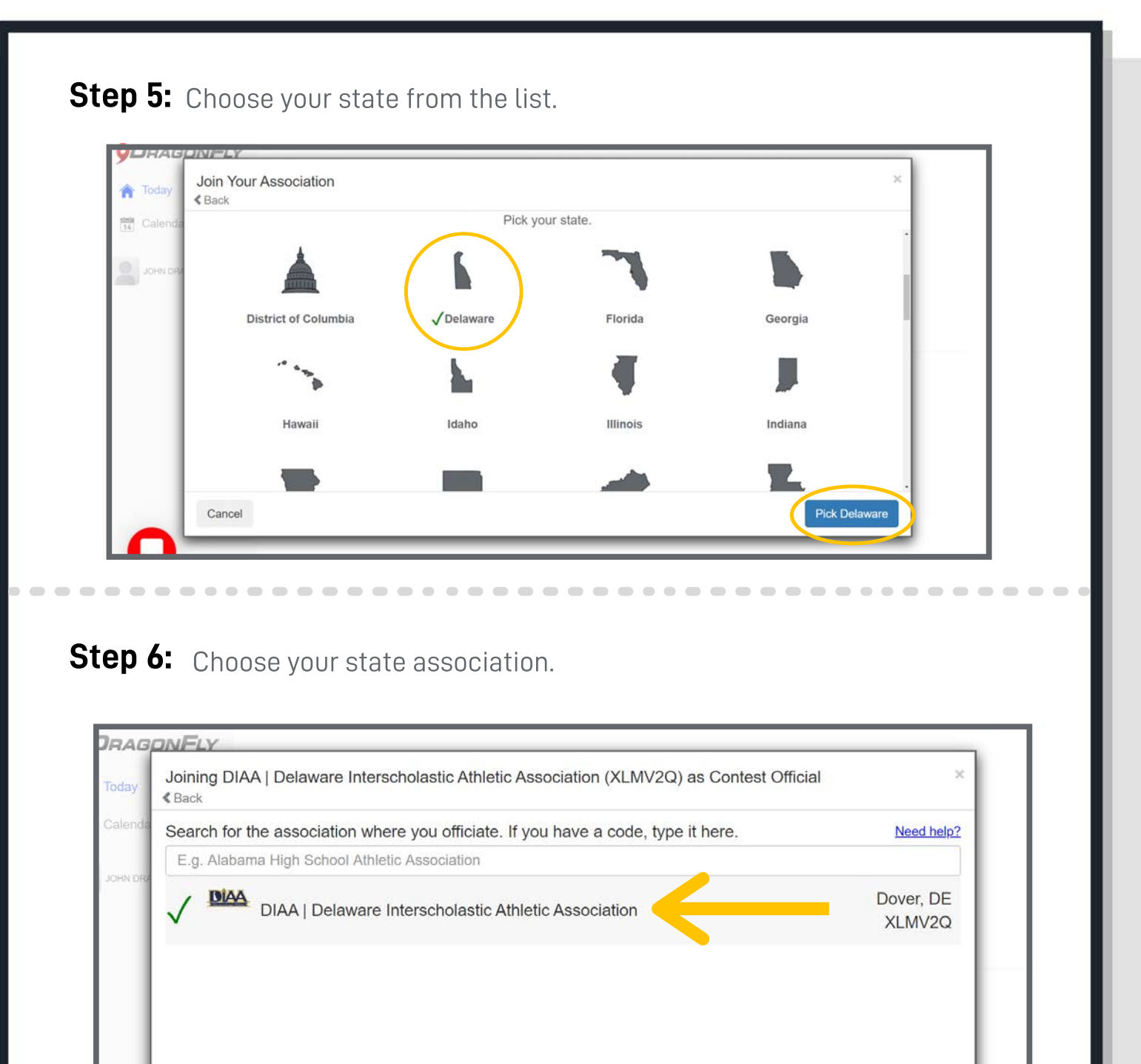

Join DIAA | Delaware Interscholastic Athletic Association

Cancel

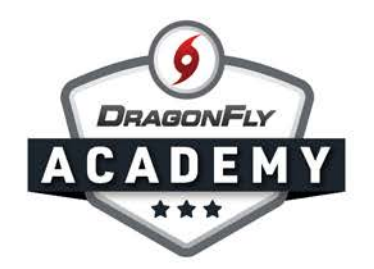

**Step 7:** Choose all of your sports from the list. When you have selected a sport, you will see a green checkmark and it will be added to the list at the bottom of the window. Then click the 'Add Sports' button.

|        | Choose your | sports and activities. Sele | t all that apply. |              |
|--------|-------------|-----------------------------|-------------------|--------------|
|        | $\bigcirc$  | ۲                           | $\bigcirc$        |              |
|        | Baseball    | Basketball                  | Field Hockey      |              |
|        | $\bigcirc$  |                             |                   |              |
|        | Football    | Golf                        | Lacrosse          |              |
|        |             | ٢                           |                   |              |
|        | Soccer      | Softball                    | Swimming          |              |
|        |             |                             |                   |              |
|        |             | Football                    |                   |              |
| Cancel |             |                             |                   | Add Football |

**Step 8:** Search for and choose your local association(s) for each sport.

| Back                                                         |                    |
|--------------------------------------------------------------|--------------------|
| Search for your local association or group for Football Why? | Need he            |
| E.g. Decatur Football Alliance                               |                    |
| V 🏥 Delaware Local Association (Football)                    | Dover, DE<br>9MAG9 |
|                                                              |                    |
|                                                              |                    |
|                                                              |                    |
|                                                              |                    |
|                                                              |                    |
| Delaware Local Association (Football) X                      |                    |

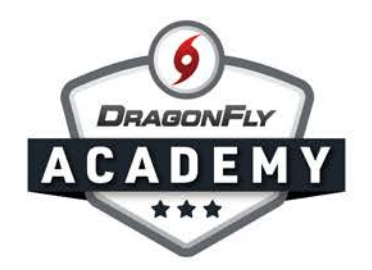

**Step 9:** Review your information. If everything is correct, click the 'Save' button. If you need to make a change, select the 'Back' button.

| REVIEW YOUR INFORMATION<br>If this is correct, cilck "Save". If not cilck "Cancel". |  |
|-------------------------------------------------------------------------------------|--|
| John DragonFlyTest                                                                  |  |
| DIAA   Delaware Interscholastic<br>Athletic Association (XLMV2Q)                    |  |
| Delaware Local Association<br>(Football) 9MAG9T                                     |  |
| Contest Official                                                                    |  |
| Football                                                                            |  |

**Step 10:** You will be redirected to your 'Today' page. Select the 'Complete your Registration' button.

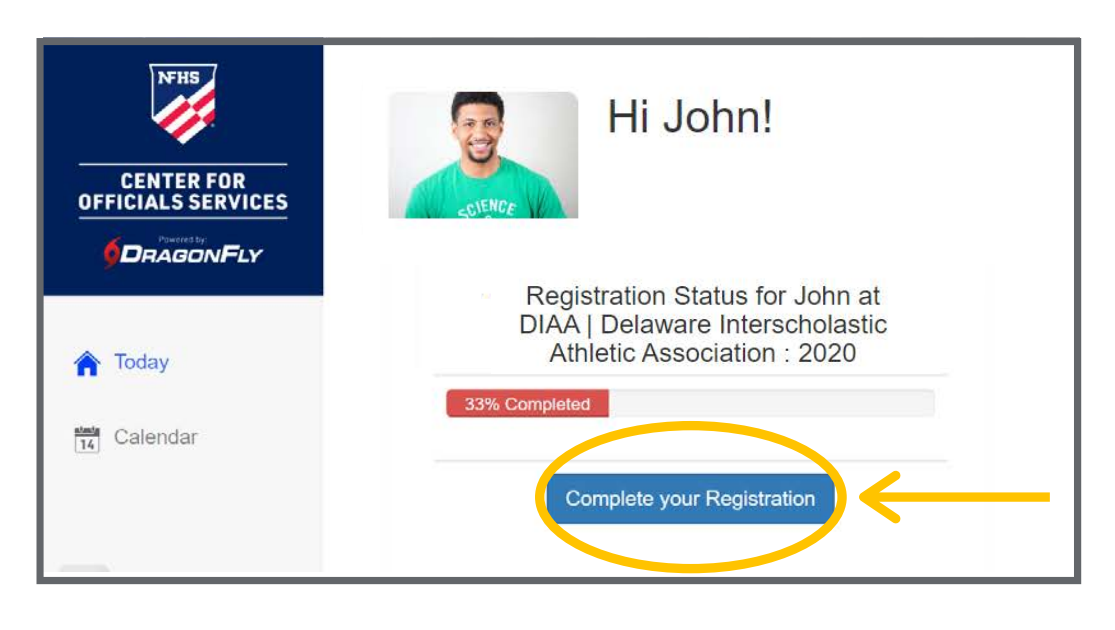

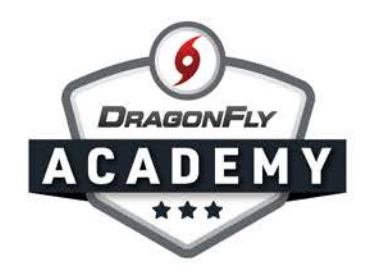

**Step 11:** You will now see your registration checklist, which shows you a progress bar and each item you need to complete to be eligible to officiate for the school year. Select the buttons to the right of each item to start.

| 9DragonFly         | ≺ Save & Finish Later                          | John DragonFlyTest                                                  | \$\$Review          |
|--------------------|------------------------------------------------|---------------------------------------------------------------------|---------------------|
| Today              |                                                | 0 OUT OF 4 COMPLETED                                                |                     |
| JOHN DRAGONFLYTEST | 0%                                             | DIAA   Delaware Interscholastic Athletic Association [2020-2021]    |                     |
|                    |                                                | Complete the following steps to be eligible to officiate : Football | ADD / CHANGE SPORTS |
|                    | UPDATE DEMOGRAPHIC II                          | NFO FOR 2020-2021                                                   | START               |
|                    | NFHS CONCUSSION IN SPO                         | ORTS COURSE CERTIFICATE                                             | START               |
|                    | DELAWARE 2020 FOOTBAL<br>REQUIRED FOR FOOTBALL | LL RULES EXAM - PART 1                                              | NOT DONE            |
|                    | DELAWARE 2020 FOOTBAI<br>REQUIRED FOR FOOTBALL | LL MECHANICS EXAM - 4 GAME OFFICIALS                                | IOT DONE (OPTIONAL) |

**Step 12:** If you need to upload a sports certificate, first visit the link to the course in the overlay window. Once you are finished with the course, select 'Upload the Document' and select the file from your computer or mobile device.

| loday             | NPH3 (  | concussion in Sports Course Certificate                                                                                                 |                     |
|-------------------|---------|----------------------------------------------------------------------------------------------------|---------------------|
|                   |         | This user has not filled this document                                                                                                  |                     |
|                   | 0%      | i Not Done                                                                                                    |                     |
| OHN DRÁGONFLYTERT |         |                                                                                                    |                     |
|                   | _       |                                                                                                    | 20-2021]            |
|                   | _       |                                                                                                    | init                |
|                   | _       |                                                                                                    | ADD / CHANGE SPORTS |
|                   | 100.17  |                                                                                                    | CTATT               |
|                   | UPDAL   |                                                                                                    | START               |
|                   | NFHS (  |                                                                                                    | START               |
|                   | DELAW   | HS Concussion in Sports Course Certificate NOT TO BE COMPLETED AS AN                                                                    | NOT DONE            |
|                   | REQUE   | CTRONIC FORM Please upload your certificate after the completion of the NFHS<br>Concussion in Sport Course. You can find the course at: | NULDUNE             |
|                   | REQUIR  | https://nfhslearn.com/courses/61151/concussion-in-sports                                                                                | NOT DONE (OPTIONAL) |
|                   | DELAW   | Upload the Document                                                                                                    | NOT DONE ZODTIDNALL |
|                   | REQUIRE |                                                                                                    | NOI DUNE (OPTIONAL) |
|                   | PAY DL  | Print a Blank Copy                                                                                                    |                     |
|                   | ALUS    |                                                                                                    | REVIEW AND PAY      |
|                   | cara    | Done                                                                                                    |                     |

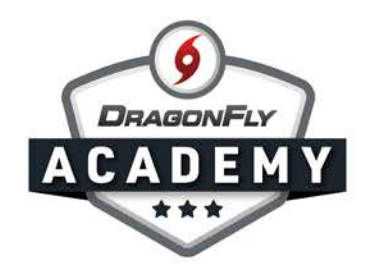

**Step 13 :** If you have a rules exam on your registration checklist, click the 'Not Done' button and you will be prompted to sign in to the NFHS Exam System with your NFHS login and password. This process will link your test results with your registration.

| 9DragonFly         | K Save & Finish Later John DragonFlyTest                                                                                                    | Review         |
|--------------------|----------------------------------------------------------------------------------------------------|----------------|
| ▲ Today ■ Calendar | 0 OUT OF 4 COMPLETED                                                                                                    |                |
| JOHN DRAGONFLYTEST | DIAA   Delaware Interscholastic Athletic Association [ 2020-2021 ] Complete the following steps to be eligible to officiate : Football                                                                                                    | CHANGE SPORTS  |
|                    | UPDATE DEMOGRAPHIC INFO FOR 2020-2021                                                                                                    | START          |
|                    | NFHS CONCUSSION IN SPORTS COURSE CERTIFICATE                                                                                                    | START          |
|                    | DELAWARE 2020 FOOTBALL RULES EXAM - PART 1<br>REQUIRED FOR FOOTBALL                                                                                                    | NOT DONE       |
|                    | DELAWARE 2020 FOOTBALL MECHANICS EXAM - 4 GAME OFFICIALS<br>REQUIRED FOR FOOTBALL                                                                                                    | INE (OPTIONAL) |
|                    | Continue     Continue     Continue |                |
|                    | Signing In<br>N Redirecting to exam n<br>User name//Email<br>Remember me Forgot Password?<br>Register Next                                                                                                    |                |

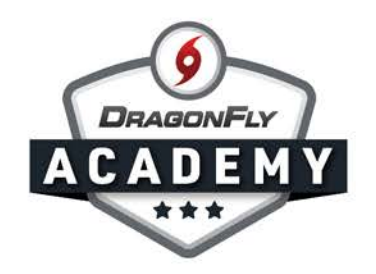

**Step 14:** Once you have completed all items on your registration checklist, your progress bar will be green with 100%. Select 'Save & Finish Later' in the top-left corner to return to your profile.

| K Save & Finish Later                                |                         | John DragonFlyTest                                         | 2CReview            |
|------------------------------------------------------|-------------------------|------------------------------------------------------------|---------------------|
|                                                      | 4                       | OUT OF 4 COMPLETED                                         |                     |
|                                                      |                         |                                                            | 100%                |
| DI <i>A</i>                                          | A   Delaware Inte       | rscholastic Athletic Association [2020-2021]               | 1                   |
|                                                      | Complete the fol        | lowing steps to be eligible to officiate ; <b>Football</b> | ADD / CHANGE SPORTS |
| UPDATE DEMOGRAPHIC INFO FO                           | R 2020-2021             |                                                            | DONE                |
| NFHS CONCUSSION IN SPORTS C                          | DURSE CERTIFICATE       |                                                            | DONE                |
| DELAWARE 2020 FOOTBALL RULI<br>REQUIRED FOR FOOTBALL | S EXAM - PART 1         |                                                            | DONE                |
| DELAWARE 2020 FOOTBALL MEC<br>REQUIRED FOR FOOTBALL  | HANICS EXAM - 4 GAME OF | FICIALS                                                    | DONE                |
| DELAWARE 2020 FOOTBALL MEC<br>REQUIRED FOR FOOTBALL  | HANICS EXAM - 5 GAME OF | FICIALS                                                    | DONE                |
| PAY DIAA   DELAWARE INTERSC                          | IOLASTIC ATHLETIC ASSO  | CIATION FEES                                               |                     |
| ALL SPORTS - NFHS OFFICIALS                          | REGISTRATION FEE        | \$17.00                                                    | DONE                |
| FOOTBALL - DIAA OFFICIALS RE                         | GISTRATION FEE          | \$18.00                                                    |                     |

**Step 15:** If you have any requirements to fulfill for your local association, you will see a 'Prep for 2020-2021' box with an incomplete progress circle and a red 'Get Started' button. Select 'Get Started' and you will be guided through another registration checklist. If this section is green and 100%, then you have no requirements for your local association.

|   | Delmarva Football Officials Association 8RZFQ3     | • |
|---|----------------------------------------------------|---|
|   | Prep for 2020 - 21                                 |   |
|   | 0%                                                 |   |
|   |                                                    |   |
| 0 | Get Started                                        |   |
| - | Waiting to be approved [7] - Revoke Access Request |   |

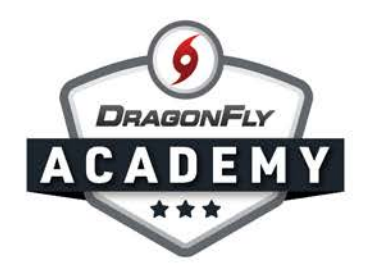

**Step 16:** If you selected 'Assigner' as one of your roles when you created your account, you will have access to the game schedule and assigning tools in the 'Game Schedule' menu on your Today page.

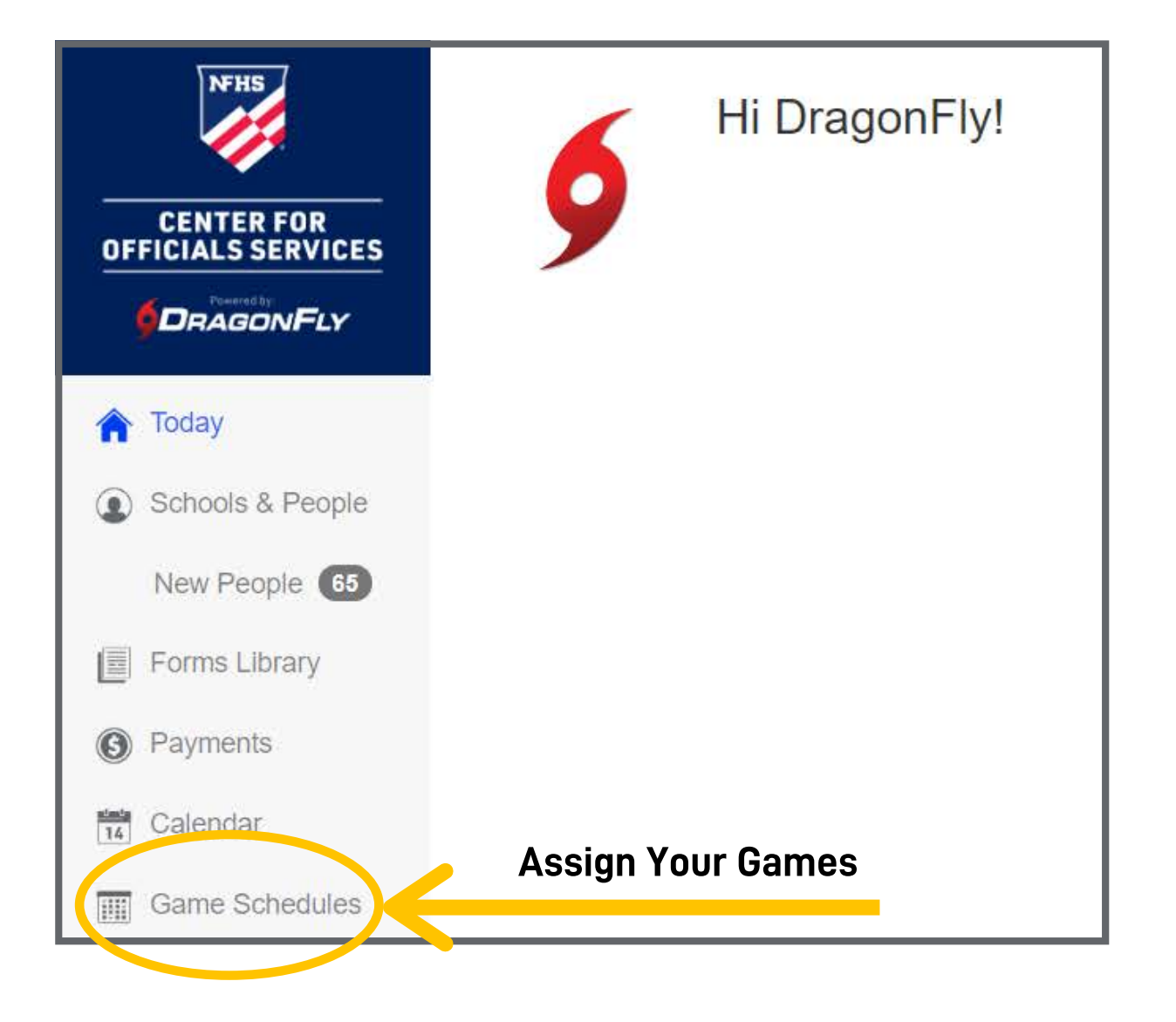

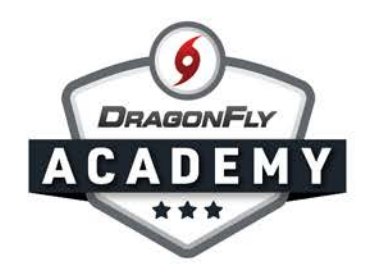

**Step 17:** Visit the App Store (Apple) or Google Play (Android) on your phone to download the DragonFly Max app and sign in with the email address and password you used to create your account. The app is where you will access your game assignments.

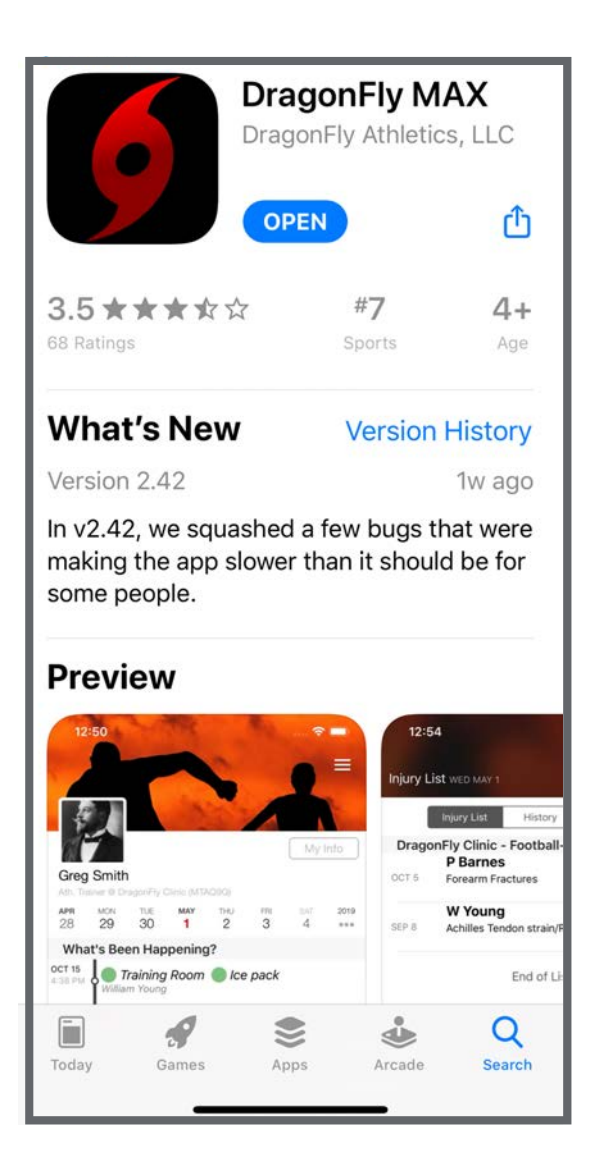

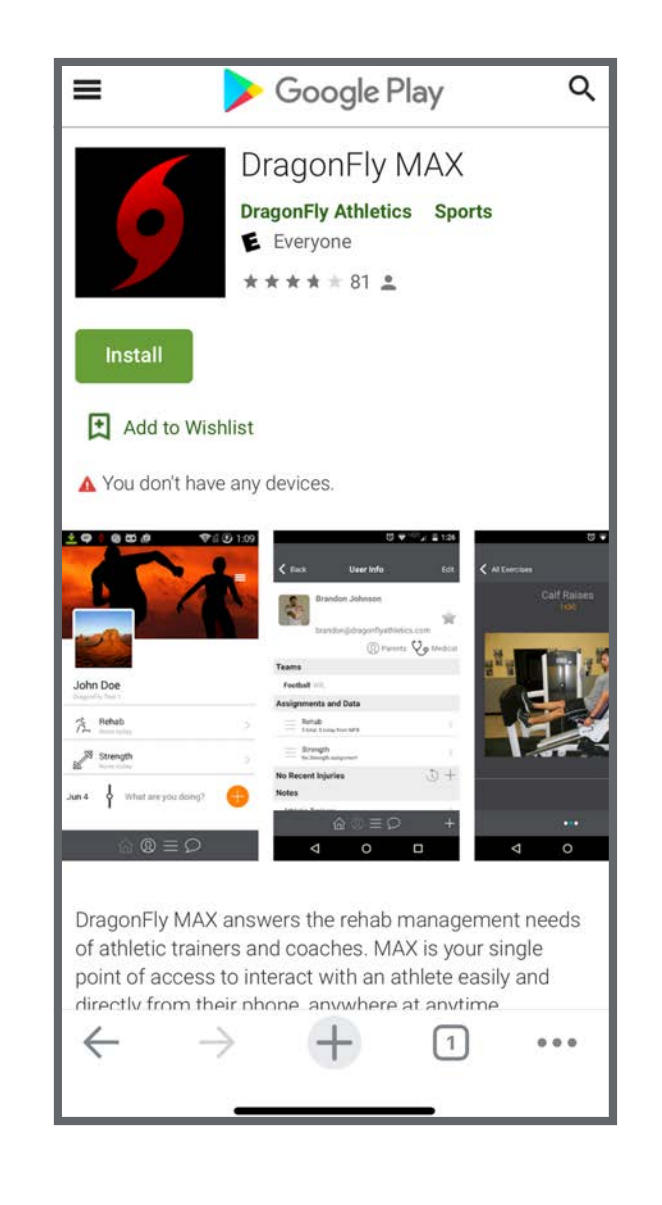